## Manual de Conexão VPN para o CCT

1. O download pode ser realizado no seguinte <u>link</u> (https://www.udesc.br/arquivos/cct/id\_cpmenu/283/CCT \_VPN\_Windows\_15482724672531\_283.zip)

| Abrir "CCT_VPN_Windows_15482724672531_283.zip"         |                                                                                                    |  |  |  |  |  |
|--------------------------------------------------------|----------------------------------------------------------------------------------------------------|--|--|--|--|--|
| :                                                      |                                                                                                    |  |  |  |  |  |
| lows_15482724672531_283.zip                            |                                                                                                    |  |  |  |  |  |
| ed (zipped) Folder (3,7 MB)                            |                                                                                                    |  |  |  |  |  |
| w.udesc.br                                             |                                                                                                    |  |  |  |  |  |
| e fazer?                                               |                                                                                                    |  |  |  |  |  |
| Windows Explorer (aplicativo padrão) ~                 |                                                                                                    |  |  |  |  |  |
| D                                                      |                                                                                                    |  |  |  |  |  |
| maticamente nos arquivos como este de agora em diante. |                                                                                                    |  |  |  |  |  |
|                                                        |                                                                                                    |  |  |  |  |  |
| OK Cancela                                             | r                                                                                                    |  |  |  |  |  |
|                                                        | dows_15482724672531_283.zip*<br>:<br>:<br>tows_15482724672531_283.zip<br>ed (zipped) Folder (3,7 MB)<br>w.udesc.br<br>e fazer?<br>Windows Explorer (aplicativo padrão) ~<br>(D)<br>maticamente nos arquivos como este de agora em diante.<br>OK Cancela |  |  |  |  |  |

- 2. Salve o arquivo e abra a pasta destino. Após isto de um clique duplo no arquivo que realizou o download.
- 3. Execute o arquivo CCT-VPN-Windows.exe e realize a instalação da VPN.

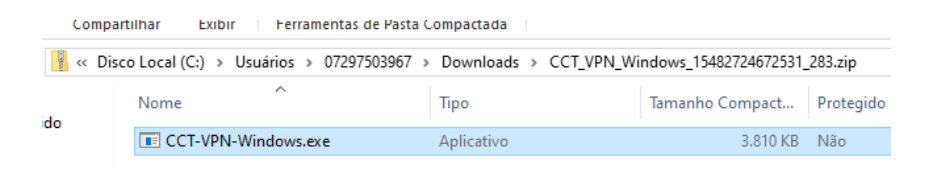

4. De continuidade na instalação

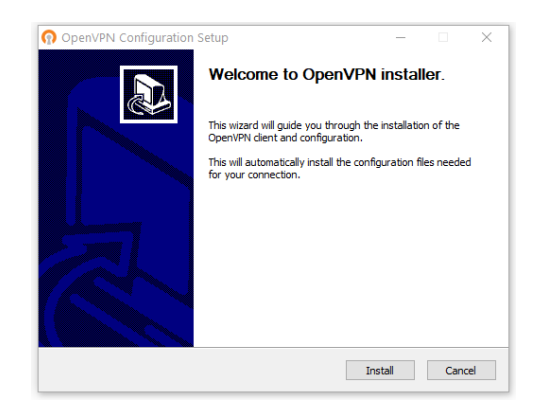

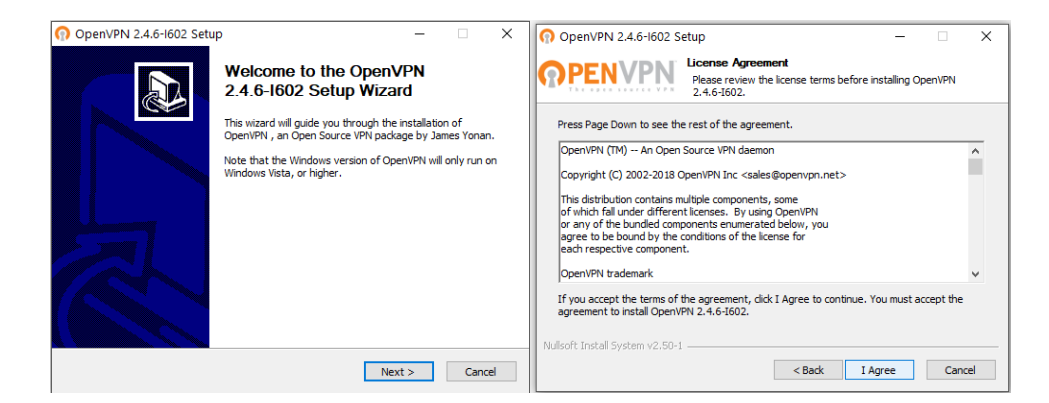

| OpenVPN 2.4.6-1602 Setu                                                                                                    | p — 🗆                                                                                                    | ×                                                                                                    | ⑦ OpenVPN 2.4.6-I602 Setup                                                           |  |  |  |  |
|----------------------------------------------------------------------------------------------------|----------------------------------------------------------------------------------------------------|----------------------------------------------------------------------------------------------------|--------------------------------------------------------------------------------------|--|--|--|--|
|                                                                                                    | oose Components<br>hoose which features of OpenVPN 2.4.6-I602 you want to<br>stall.                                                                        |                                                                                                    | Choose Install Location<br>Choose the folder in which to install OpenVPN 2.4.6-i602. |  |  |  |  |
| Select the components to install/upgrade. Stop any OpenVPN processes or the OpenVPN<br>service if it is running. All DLLs are installed locally. |                                                                                                    | Setup will install OpenVPN 2.4.6-1602 in the following folder. To install in a different folder,<br>click Browse and select another folder. Click Install to start the installation. |                                                                                      |  |  |  |  |
| Select components to install:                                                                                                    | Open/PN User-Space Components     Open/PN Service     TAP Virtual Ethernet Adapter     Open/PN QUI     EssyNS2 Ocrtificate Management Scripts     Advanced |                                                                                                    | Destination Folder                                                                   |  |  |  |  |
| Space required: 12.6MB                                                                                                    | Description<br>Position your mouse over a component to see its<br>description.                                                                             |                                                                                                    | Space required: 12.6MB<br>Space available: 9.1GB                                     |  |  |  |  |
| Nullsoft Install System v2.50-1 —                                                                                                    | < Back Next > Canc                                                                                                    | el                                                                                                    | Nullsoft Install System v2.50-1 < Back Cancel                                        |  |  |  |  |

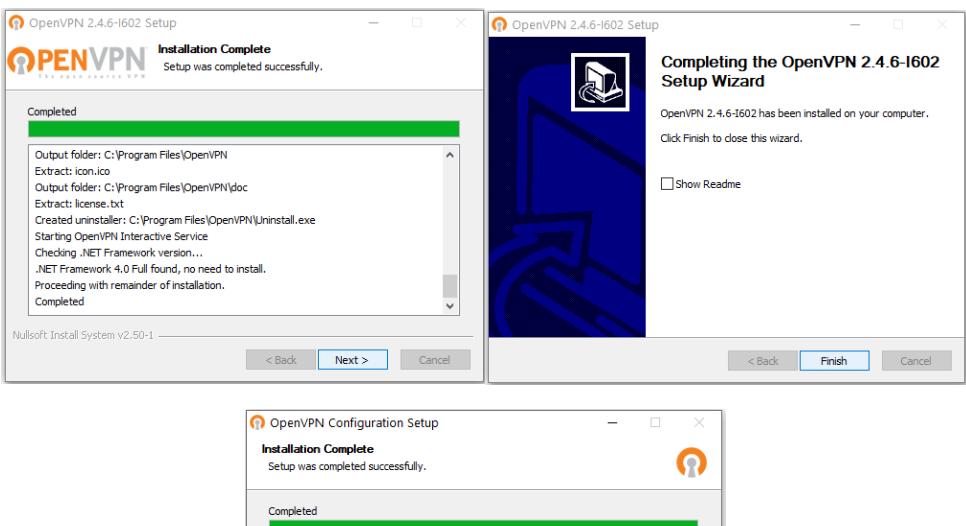

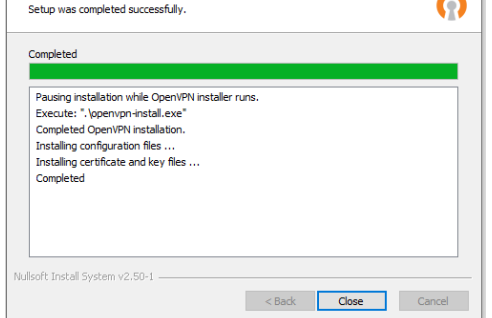

5. Procure no menu Iniciar e abra o OpenVPN GUI

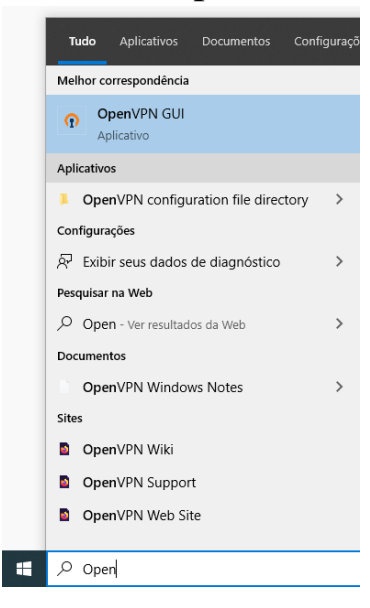

6. Neste ponto, deverá aparece um ícone próximo ao relógio conforme a imagem a seguir. Clique com o botão direto do mouse sobre o ícone e clique em conectar.

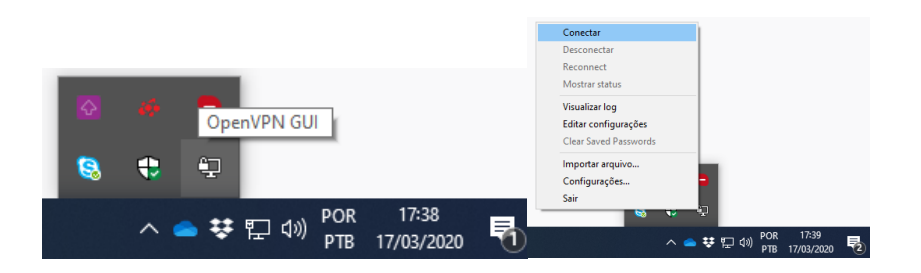

7. Digite seu CPF e senha do id.udesc.br e clique em OK

| 🔁 Conexão OpenVPN (pf                                                                     | sense-UDP4-11                                              | 194-confi                                         | g)                                                                  |                                         | _           |         | ×    |  |  |
|-------------------------------------------------------------------------------------------|------------------------------------------------------------|---------------------------------------------------|---------------------------------------------------------------------|-----------------------------------------|-------------|---------|------|--|--|
| Estado atual: Conectando                                                                  |                                                            |                                                   |                                                                     |                                         |             |         |      |  |  |
| Tue Mar 17 17:39:39 2020 Op<br>Tue Mar 17 17:39:39 2020 W<br>Tue Mar 17 17:39:39 2020 lib | enVPN 2.4.6 x86<br>indows version 6.<br>rary versions: Ope | 5_64-w64-m<br>2 (Window<br>mSSL 1.1.0<br>IDP4-119 | ningw 32 [SSL (O<br>s 8 orgreater) 6<br>Oh: 27 Mar 2018<br>4-config | penSSL)] [L2<br>4bit<br>, LZO 2.10<br>× | ZO] [LZ4] [ | PKCS11] | (AE) |  |  |
|                                                                                           | Usuário:<br>Senha:                                         | CPF                                               |                                                                     |                                         |             |         |      |  |  |
|                                                                                           | Save passw                                                 | ord                                               |                                                                     |                                         |             |         |      |  |  |
|                                                                                           | ОК                                                         |                                                   | Cancelar                                                            |                                         |             |         |      |  |  |
| <                                                                                         |                                                            |                                                   |                                                                     | _                                       |             |         | >    |  |  |
| OpenVPN GUI 11.10.0.0/2.4.6 Desconectar Ocultar                                           |                                                            |                                                   |                                                                     |                                         |             |         |      |  |  |

8. Serão apresentadas algumas informações enquanto realiza a conexão e após isso a janela será minimizada automaticamente. Se a conexão foi efetivada, o ícone aparecerá da seguinte forma quando posicionado o mouse nele:

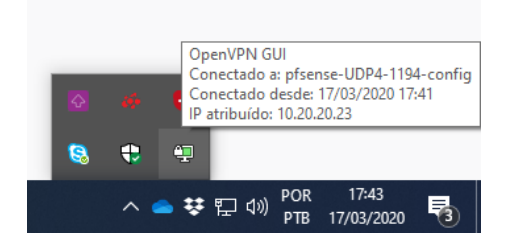